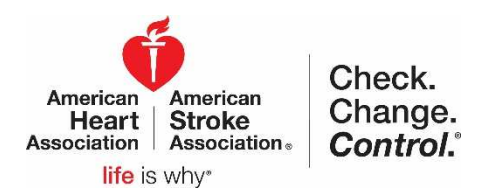

## Set Up Participant CCC Tracker Account

- 1. To create an account, go to <u>www.ccctracker.com</u>
- 2. Click on the red "Create an account" button
- **3.** Complete all of the required fields:
  - UserName, Email, Password, Full Name, Birth Year, Gender, Ethnicity, Zip Code and Campaign Code
  - When you enter Zip Code, it will auto complete your city and state
  - You must have a 5 digit (alpha-numeric) Campaign Code to create an account; if you don't have one, contact your <u>local AHA CCC</u> staff.

| Home               | Volunteer        | Provider |
|--------------------|------------------|----------|
| 100 100            | State The second | - 11 3   |
| Participant Sign I | n                |          |
| Email Address      |                  |          |
|                    |                  | 100      |
| 5                  | Sign In          |          |
| Forgot Password?   |                  |          |
| First time here?   | OR               | 1        |
| Create             | an account 🔎     |          |
|                    |                  |          |

**4.** Review and agree to the subscription agreement, terms of service and privacy policy by checking the box near the bottom of the page.

| UserName                        |   | Email                |  |                                 |
|---------------------------------|---|----------------------|--|---------------------------------|
| Numbers and letters are allowed |   |                      |  |                                 |
| Password                        |   | Confirm Password     |  |                                 |
| 6 character minimum.            |   | 6 character minimum; |  |                                 |
| Full Name                       |   | Birth Year           |  |                                 |
| Gender                          | • | Country Cod<br>+1    |  | Mobile Number<br>(XXX) XXX-XXXX |
| Ethnicity                       | Ŧ | Enter Zip Code       |  |                                 |
| Enter Campaign Code             |   |                      |  |                                 |

By checking this box I acknowledge that I have reviewed and I agree to the terms and conditions outlined in the <u>subscription agreement</u>, <u>terms of service</u>, and <u>privacy policy</u>.

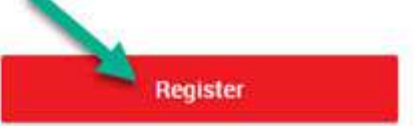

5. Click on the red "Register" button

| Apps 🔵 AHA Support Services                                                                                                    | 🐠 AHA-ASA Logos 🚯 AHA's Workp                                                                                                    | lace Hea 🛛 🚺 American Heart Asso: 🧃 . | American Heart Asso: 🛛 🐠 American Heart Asso: 🛛 🚯 Atrial Fibrillation - All                                                                                                    |
|----------------------------------------------------------------------------------------------------|----------------------------------------------------------------------------------------------------|---------------------------------------|----------------------------------------------------------------------------------------------------|
| Annelian Annelian<br>Association Stroke<br>Association Annelian<br>Association Annelian<br>Association<br>Association | ■ .                                                                                                    |                                       | Marrier Brockers.<br>Marrier Brockers.<br>Marrier Brockers.<br>Marrier Marrier Marri |
| Dashboard                                                                                                    |                                                                                                    |                                       |                                                                                                    |
| Blood Pressure                                                                                                    | ADD A BLOOD PRESSU                                                                                                    | RE READING                            | Weekly Blood Pressure Report Readings*                                                                                                    |
| Q Search Volunteers And<br>Providers                                                                                                    |                                                                                                    |                                       | 150                                                                                                    |
| 2 My Volunteers And                                                                                                    | Alumbers Only                                                                                                    | Mumber Internation                    | 175                                                                                                    |
| Providers                                                                                                    | The state of the                                                                                                    |                                       | 120                                                                                                    |
| ···· Messages                                                                                                    | Realt Rate                                                                                                    | kregular heartbeat detected 🖕         | 100                                                                                                    |
| Alerts                                                                                                    | Date<br>2016-12-05                                                                                                    | Time<br>04:20 PM                      | 75                                                                                                    |
| 💄 My Profile                                                                                                    | This field is required.                                                                                                    | This field is required.               | 50                                                                                                    |
| Reminders                                                                                                    | Reading Source<br>Home                                                                                                    |                                       | 25                                                                                                    |
| Resources                                                                                                    | This field is required.                                                                                                    |                                       | 0                                                                                                    |
| ? Help                                                                                                    | Company of Control of Control of |                                       | 28 Nov 29 Nov 30 Nov 01 Dec 02 Dec 03 Dec 04 Dec 05 Dec                                                                                                    |
| (1) Simout                                                                                                    |                                                                                                    |                                       | <ul> <li>SYSTOLIC</li> <li>DIASTOLIC</li> <li>SYSTOLIC HYPERTENSION</li> <li>DIASTOLIC HYPERTENSION</li> </ul>                                                                                                    |

## 6. Your Account is Set Up – Opens up to your Dashboard

7. Enter your first blood pressure reading from your Dashboard. You only need to enter the systolic (top number) and diastolic (bottom number), Date & Time auto complete based on when you open the Dashboard and can be edited as

Dashboard and can be edited as needed. Reading Source is optional and defaults to Home.

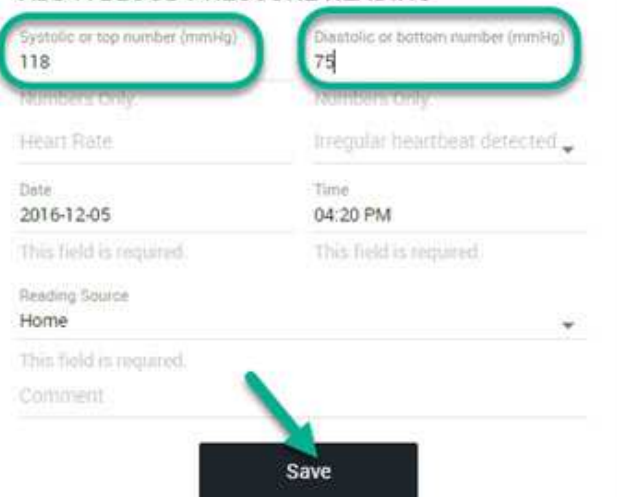

8. Click "Save" and you will receive a green confirmation message that your blood pressure reading was added:

Blood Pressure reading added successfully. Keep up the good work!